## Starting a Reliance Agreement in Novelution

1. Under the IRB Module tab, click "Create New IRB Application."

IRB Module IACUC Modu IRB Tasks Create New IRB

Application

2. Enter the Principal Investigator, Protocol Title and Lay Summary, and Click Continue.

| Get Started                                                                                                    |                        |     |
|----------------------------------------------------------------------------------------------------|------------------------|-----|
| Only NDSU faculty and staff are permitted to serve as the Principal Investigator of a protocol. Students may serve as co-investigators, if needed. |                        |     |
| Principal Investigator*                                                                                                    | Shirley, Kristy Marie  | × • |
|                                                                                                    | Project Department     |     |
| Project Department*                                                                                                    | VP for Research (4000) | × * |
| Sub-Project Department                                                                                                    | Selectione             |     |
|                                                                                                    | VP for Research        |     |
| Study Title*                                                                                                    |                        |     |
|                                                                                                    |                        |     |
|                                                                                                    | 200 remaining          |     |
| Lay Summary                                                                                                    |                        |     |
|                                                                                                    |                        | h.  |
|                                                                                                    | 500 remaining          |     |
|                                                                                                    |                        |     |
|                                                                                                    | CONTINUE               |     |

3. Complete the Remaining questions in the Primary Info panel.

|                                                                        | 500 remaining                                            |
|------------------------------------------------------------------------|----------------------------------------------------------|
| Is this a student project?*                                            | ⊖Yes⊖No                                                  |
| Indicate if any part of your project is funded by an external sponsor* | $\bigcirc$ Funded/Pending Proposal $\bigcirc$ Not Funded |

4. Add Research Team members (if applicable) by Clicking Add Researcher.

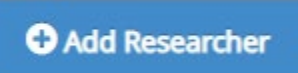

- 5. In the Review Type Determination panel, Click "no" to the first question, and Yes to "Will an external IRB act as the IRB of record for this study?"
- 6. Enter the IRB of Record, upload the protocol and relevant documents as well as

| ▲ Review Type Determination                                                                                                    |                                               |
|----------------------------------------------------------------------------------------------------|-----------------------------------------------|
| For any required documents, please verify that you have the latest version. You can download the late                                                                 | est version by clicking on the document icon: |
| Are you requesting determination for a project lacking immediate plans for involvement of human subjects, their data, or their specimens (for grant proposals only)?* | ○ Yes ● No                                    |
| Will an external IRB act as the IRB of record for this study?*                                                                                                    | ● Yes ○ No                                    |
| Indicate IRB of Record*                                                                                                    | Sanford Health                                |
| Protocol*                                                                                                    | Drop files here or click to choose            |
| Reliance Agreement                                                                                                    | Drop files here or click to choose            |
| Auto-determined Review Type                                                                                                    | Reliance agreement                            |

7. Upload any relevant Additional Documents, and Submit for Approval.

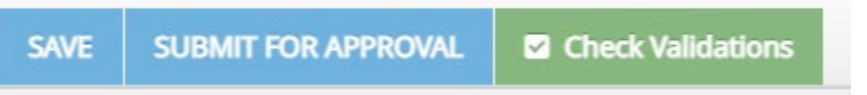

8. The PI will be notified via email that a protocol has been submitted on their behalf, and be provided with a link to approve the protocol submission.